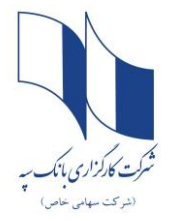

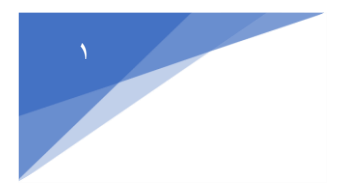

مشتریان جدیدی که روش مستقیم را انتخاب کرده اند و تاکنون اقدام به فروش سهام عدالت خود نکرده اند، چنانچه تمایل به فروش تا ۲۰ درصد از سهام خود را دارند، با مراجعه به سایت <u>https://sepahboursese.etadbir.com</u> اقدام به ثبت سفارش نمایند.

| e etablir.com/login.html                                                                                                    |                                                                                                    |
|----------------------------------------------------------------------------------------------------|----------------------------------------------------------------------------------------------------|
| شرکت کار مخزاری بانک سپه<br>Sepah Bank Brokerage Co.                                                                                                    |                                                                                                    |
| توجه این سامانه صرفا به منظور مشاهده و فروش سهام عدالت طراحی شده و درصورت ورود به سامانه حاضر،<br>کلیه عملیات مربوط به مشاهده سید سهام عدالت و فروش آن فقط از طریق این کارگزاری امکانپذیر بوده و تا<br>اطلاع ثانوی امکان تغییر کارگزاری وجود ندارد                                                                                                 |                                                                                                    |
| برای اولین ورود به این سامانه از گزینه "ثبت نام" استفاده نمایید و برای ورودهای بعدی از طریق گزینه<br>"ورود" اقدام نمایید.                                                                                                    |                                                                                                    |
| ئېت نام در اولین ورود                                                                                                    | • کزینه نبت نام در اولین ورود را                                                                                                    |
| ورود به سامانه                                                                                                    | انتخاب نماييد.                                                                                                    |
| ∰ Powered By Tadbir∌                                                                                                    | Contraction of the second                                                                                                    |
| هنمایی راجع به سهام عدالت                                                                                                    | U                                                                                                    |
| در ثبت نام دچار مشکل شدم!<br>سوام عدالت جنست و شاما. چه شکت هار. است؟                                                                                                    |                                                                                                    |
| سهم منت پیونست و سان په طرف مایی<br>چطور از ترکیب و ارزش پرتفوی خود مطلع شوم؟<br>ب                                                                                                    | 1.5 15                                                                                                    |
| چگونه سهام عدالتم را در کمتر از 5 دقیقه بفروشم؟<br>ب                                                                                                    | 63.7                                                                                                    |
| میتوان سهام عدالت را به پرتفوی شخصی منتقل کرد؟ *                                                                                                    | النقاب بانك                                                                                                    |
| شرکت کار گزاری بانک سپه<br>Sepah Bank Brokerage Co.<br>کاربرگرامی، در مورتیکه اخیرا اطلاعات خود را در سایت سازمان خصومی سازی(panel.sahamedalat.ir) بروزرسانی<br>نووده اید و یا سهام عدالت دارید ولی خطایی مبنی بر نداشتن سهام عدالت دریافت می کنید، جای هیچگونه نگرانی<br>نیست و می توانید طی چند روز آینده مجددا برای ورود به سامانه تلاش نمایید. |                                                                                                    |
|                                                                                                    | • کد ملی خود را وارد کنید.                                                                                                    |
| <b>شماره همراه</b> (1ارقمی با صفر ابتدا)                                                                                                    | <ul> <li>تلفن همراه حتما باید به</li> </ul>                                                                                                    |
| 09*****                                                                                                    | نام سهامدار باشد.                                                                                                    |
| <b>د 2 3<sup>7</sup> 4 9</b><br>کد تصویر                                                                                                    |                                                                                                    |
| 🗌 تایید کارگزار ناظر و قبول شرایط قرارداد(متن قرارداد)                                                                                                    | • تىك تابىد كارگزار را                                                                                                    |
| دریافت کد تایید                                                                                                    |                                                                                                    |
| مرحله قبل                                                                                                    |                                                                                                    |
|                                                                                                    | كزينه دريافت حد ناييد                                                                                                    |
| Powered By Tadbir@                                                                                                    | کلیک نمایید.                                                                                                    |
|                                                                                                    | Image: Status       Image: Status         Image: Status       Image: Status         Image: Statu |

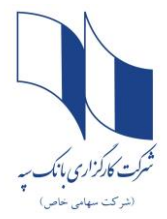

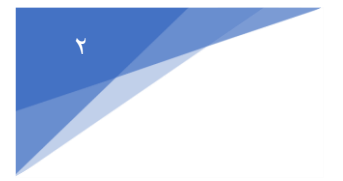

پس از ورود به سامانه سهام عدالت کارگزاری بانک سپه،گزینه <mark>ثبت درخواست فروش</mark> را انتخاب نمایید.

|                |                                    |                                 |                                     | شماره شیا:                       |                                    | کد ملي : (                            | ie                                                | نام و نام خانوادگی: ا |
|----------------|------------------------------------|---------------------------------|-------------------------------------|----------------------------------|------------------------------------|---------------------------------------|---------------------------------------------------|-----------------------|
|                |                                    |                                 |                                     |                                  |                                    |                                       | نامل از فروش: واریز به حساب من ∨                  | روش دریافت مبلغ «     |
| نخواهد بود.)   | نارگزار ناظر در این مورد قابل اجرا | نخواهد بود.(لذا درخواست تغییر ک | : شما در پرتفوی شخصیتان قابل انتقال | نا به هیچ وجه به دارایی سهم فولا | نال سهم فولاد در سبد سهام عدالت شه | وجود) متفاوت و تفکیک است. به عنوان مث | سهام عدالت شما کاملا با سید سهام شخصی شما(در صورت | توجه کنید که سید ا    |
| ببت درخواست    | 3                                  |                                 | فروش: 0 ريال                        | ارزش سفارشات                     | 1 ريال                             | مبلغ قابل فروش: 05,235,767            | , دارايي: 175,392,945 ريال                        | ارزش تقريبي كل        |
| تعداد جهت فروش | ارزش تقريبى                        | قيمت ديروز                      | تعداد قابل فروش                     | سفارشات باز                      | تعداد فروش رفته                    | دارایی اولیه                          | نام شرکت                                          | نام سهم               |
|                | 761,980                            | 24,580                          | 31                                  | 0                                | 0                                  | 31                                    | آلومينيومإيران                                    | فايرا                 |
|                | 478,160                            | 11,120                          | 43                                  | 0                                | 0                                  | 43                                    | ہیمہ دانا                                         | נائ                   |
|                | 1,127,840                          | 29,680                          | 38                                  | 0                                | 0                                  | 38                                    | فجر انرژی خلیج فارس                               | بفجر                  |
|                | 1,958,450                          | 6,550                           | 299                                 | 0                                | 0                                  | 299                                   | بانک ملت                                          | وبملت                 |
|                | 302,880                            | 18,930                          | 16                                  | 0                                | 0                                  | 16                                    | پست بانک ایران                                    | وپست                  |
|                | 5,082,000                          | 3,630                           | 1,400                               | 0                                | 0                                  | 1400                                  | بانک صادرات ایران                                 | ويصادر                |
|                | 6,132,840                          | 3,430                           | 1,788                               | 0                                | 0                                  | 1788                                  | بانک تجارت                                        | وتجارت                |
|                | 3,306,870                          | 18,270                          | 181                                 | 0                                | 0                                  | 181                                   | معدنىوصنعتى چادرملو                               | کچاد                  |
|                | 1,311,300                          | 27,900                          | 47                                  | 0                                | 0                                  | 47                                    | فولاد آلیاژی ایران                                | فولاژ                 |
|                | 4,550,880                          | 39,920                          | 114                                 | 0                                | 0                                  | 114                                   | فولاد خوزستان                                     | فخوز                  |
|                | 21,974,400                         | 17,440                          | 1,260                               | 0                                | 0                                  | 1260                                  | فولاد مباركه اصفهان                               | فولاد                 |
|                |                                    |                                 |                                     |                                  |                                    |                                       |                                                   |                       |

نام سهم را انتخاب کنید و در قسمت ثبت در خواست تعداد سهام مورد نظر جهت فروش را مشخص نمایید و سپس روی گزینه ثبت در خواست کلیک نمایید .

| بهام عدال | سلانه شاهده و فروش |                                    |                                   |                                       |                               |                                    |                                        |                                                   | گزاری بانک سپه<br>Sepah Bank Bro | شرکت کار<br>kerage Co. |
|-----------|--------------------|------------------------------------|-----------------------------------|---------------------------------------|-------------------------------|------------------------------------|----------------------------------------|---------------------------------------------------|----------------------------------|------------------------|
|           |                    |                                    |                                   | IR93056008                            | شماره شيا: 1                  |                                    | کد ملی : (                             |                                                   | نام و نام خانوادگی: ا            | 😤 خانه 😤               |
|           |                    |                                    |                                   |                                       |                               |                                    |                                        | داصل از فروش: واریز به حساب من ∨                  | روش دریافت مبلغ ح                | 🇐 درخواست فروش         |
|           | ا نخواهد بود.)     | نارگزار ناظر در این مورد قابل اجرا | ن نخواهد بود.(لذا درخواست تغییر ک | ولاد شما در پرتفوی شخصیتان قابل انتقا | ما به هیچ وجه به دارایی سهم ف | ىثال سھم فولاد در سبد سھام عدالت ش | ، وجود) متفاوت و تفکیک است. به عنوان ه | سهام عدالت شما کاملا با سبد سهام شخصی شما(در صورت | توجه کنید که سبد                 | 💆 وضعیت درخواست        |
|           | ثىت درخواست        |                                    |                                   | ات فروش: 0 ریال                       | ارزش سفارش                    | 10 ريال                            | ميلغ قابل فروش: 15,235,767             | ، دارايي: 175,392,945 ريال                        | ارزش تقریبی کل                   | 🌮 مبالغ فروش رفته      |
|           | تعداد جعت فروش     | ارتش تقريب                         | قيمت ديروز                        | تعدادقانا. فرمش                       | سفارشات باز                   | تعداد فرمش بفته                    | دارات اولیه                            | نام شرکت                                          | نام سمم                          | 🗢 خروج                 |
|           |                    | 761,980                            | 24,580                            | 31                                    | 0                             | 0                                  | 31                                     | تاریخیا<br>آلومینیوم یران                         | فايرا                            |                        |
|           |                    | 478,160                            | 11,120                            | 43                                    | 0                             | 0                                  | 43                                     | بيمه دانا                                         | دانا                             |                        |
|           |                    | 1,127,840                          | 29,680                            | 38                                    | 0                             | 0                                  | 38                                     | فجر انرژی خلیج فارس                               | بفجر                             |                        |
|           |                    | 1,958,450                          | 6,550                             | 299                                   | 0                             | 0                                  | 299                                    | بانک ملت                                          | وبملت                            |                        |
|           |                    | 302,880                            | 18,930                            | 16                                    | 0                             | 0                                  | 16                                     | پست بانک ایران                                    | ويست                             |                        |
|           |                    | 5,082,000                          | 3,630                             | 1,400                                 | 0                             | 0                                  | 1400                                   | بانک صادرات ایران                                 | وبصادر                           |                        |
|           |                    | 6,132,840                          | 3,430                             | 1,788                                 | 0                             | 0                                  | 1788                                   | بانک تجارت                                        | وتجارت                           |                        |
|           |                    | 3,306,870                          | 18,270                            | 181                                   | 0                             | 0                                  | 181                                    | معدنىوصنعتىچادرملو                                | کچاد                             |                        |
|           |                    | 1,311,300                          | 27,900                            | 47                                    | 0                             | 0                                  | 47                                     | فولاد آلیاژی ایران                                | فولاژ                            |                        |
|           |                    | 4,550,880                          | 39,920                            | 114                                   | 0                             | 0                                  | 114                                    | فولاد خوزستان                                     | فخوز                             |                        |
|           |                    | 21,974,400                         | 17,440                            | 1,260                                 | 0                             | 0                                  | 1260                                   | فولاد مباركه اصفهان                               | فولاد                            |                        |

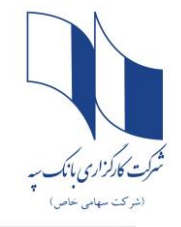

## راهنمای فروش ۶۰درصد سهام عدالت

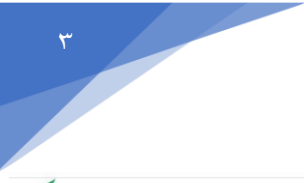

| نام و نام خانوادگی: |                                                 | کد ملی : ۱                               |                                     | شماره شیا:                      | IR930560081                          |                                 |                                    |                |
|---------------------|-------------------------------------------------|------------------------------------------|-------------------------------------|---------------------------------|--------------------------------------|---------------------------------|------------------------------------|----------------|
| روش دریافت مبلغ حاد | حاصل از فروش: واریز به حساب من 🔻                |                                          |                                     |                                 |                                      |                                 |                                    |                |
| توجه کنید که سبد س  | سهام عدالت شما کاملا با سبد سهام شخصی شما(در صو | رت وجود) متفاوت و تفکیک است. به عنوان مث | تال سهم فولاد در سبد سهام عدالت شما | ا به هیچ وجه به دارایی سهم فولا | اد شما در پرتفوی شخصیتان قابل انتقال | نخواهد بود.(لذا درخواست تغيير ک | کارگزار ناظر در این مورد قابل اجرا | نخواهد بود.)   |
| ارزش تقریبی کل ،    | ى دارايى: <b>175,392,945</b> ريال               | مبلغ قابل فروش: 05,235,767               | ا1 ريال                             | ارزش سفارشات                    | ن فروش: 0 ریال                       |                                 |                                    | ثبت درخواست    |
| نام سهم             | نام شرکت                                        | دارایی اولیه                             | تعداد فروش رفته                     | سفارشات باز                     | تعداد قابل فروش                      | قيمت ديروز                      | ارزش تقريبى                        | تعداد جهت فروش |
| فايرا               | آلومینیومایران                                  | 31                                       | 0                                   | 0                               | 31                                   | 24,580                          | 761,980                            |                |
| دانا                | بيمه دانا                                       | 43                                       | 0                                   | 0                               | 43                                   | 11,120                          | 478,160                            |                |
| بفجر                | فجر انرژی خلیج فارس                             | 38                                       | 0                                   | 0                               | 38                                   | 29,680                          | 1,127,840                          |                |
| وبملت               | بانک ملت                                        | 299                                      | 0                                   | 0                               | 299                                  | 6,550                           | 1,958,450                          |                |
| وپست                | پست بانک ایران                                  | 16                                       | 0                                   | 0                               | 16                                   | 18,930                          | 302,880                            |                |
| وبصادر              | بانک صادرات ایران                               | 1400                                     | 0                                   | 0                               | 1,400                                | 3,630                           | 5,082,000                          |                |
| وتجارت              | بانک تجارت                                      | 1788                                     | 0                                   | 0                               | 1,788                                | 3,430                           | 6,132,840                          |                |
| کچاد                | معدنىوصنعتىچادرملو                              | 181                                      | 0                                   | 0                               | 181                                  | 18,270                          | 3,306,870                          |                |
| قولاژ               | فولاد آلیاژی ایران                              | 47                                       | 0                                   | 0                               | 47                                   | 27,900                          | 1,311,300                          |                |
| فخوز                | فولاد خوزستان                                   | 114                                      | 0                                   | 0                               | 114                                  | 39,920                          | 4,550,880                          |                |

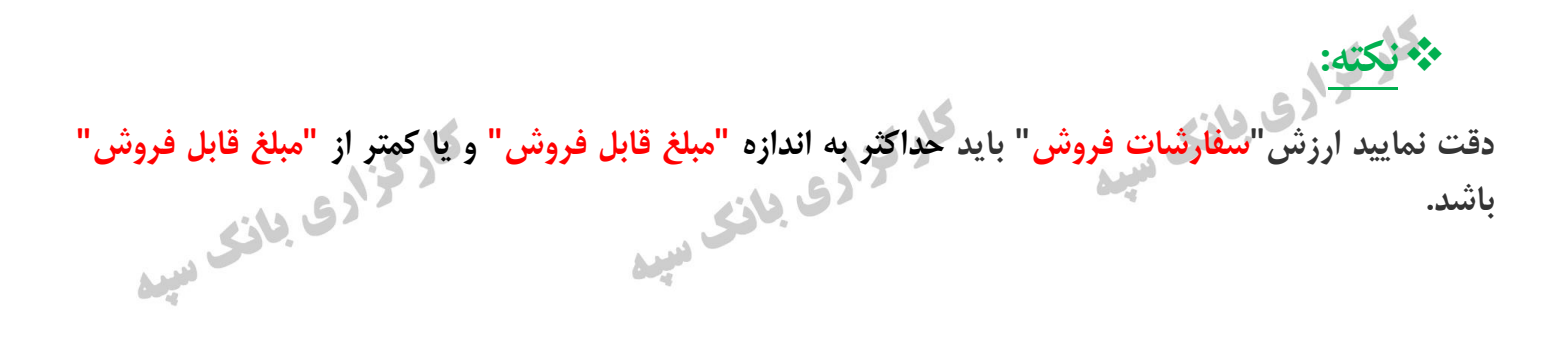

کارگزادی بانک مید

کار گزادی بانک میرہ

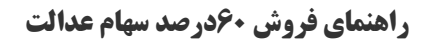

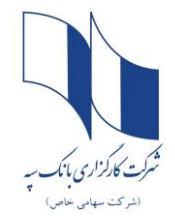

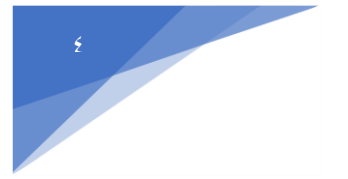

پس از ثبت فروش <mark>کد تایید</mark> به شماره تلفن همراه متقاضی ارسال می شود.

پس از دریافت کد و وارد نمودن آن، دکمه " ارسال سفارش " را کلیک نمایید.

|                           | مشخصات و شرایط اجرای سفارش:                                                                                                   |
|---------------------------|----------------------------------------------------------------------------------------------------|
|                           | 1. کارگزار مجاز است سهام را به قیمتی که در لحظه فروش سهام در بازار امکان فروش آن را دارد، به فروش رساند.                      |
|                           | 2. اینجانب اطلاع کامل و دقیق از تعداد سهام خود در شرکتهای سرمایه پذیر موضوع سبد سهام عدالت که فهرست آن را ملاحظه و            |
|                           | رؤیت کردهام، دارم و ضمن آگاهی از این موضوع و همچنین اطلاع و پذیرش از شرایط و فرآیندهای معاملاتی مطابق با قوانین و مقررات،     |
|                           | سفارش فروش خود را به کارگزار ارائه می نمایم.                                                                                  |
|                           | 3. تعداد سهام قابل فروش در جدول فوق مشخص شده است لیکن نحوه و زمان اجرای سفارش فروش بر اساس مقررات و مصوبات                    |
|                           | مراجع ذیصلاح بازار سرمایه تعیین و توسط کارگزار انجام خواهد شد و در این خصوص کلیه اختیارات لازم را به کارگزار تفویض مینمایم.   |
|                           | 4. مدت اعتبار سفارش اینجانب تا اجرای مفاد سفارش میباشد. تغییر و یا لغو سفارش را صرفاً از طریق درگاه الکترونیکی مجاز کارگزاری  |
|                           | در چارچوب قوانین و مقررات مربوطه انجام خواهم داد.                                                                             |
| . 5                       | 5. وجوه ناشی از فروش سهام، پس از فروش از طریق کارگزاری طبق مقررات مربوطه: به حساب بانکی معرفیشده توسط اینجانب در این          |
| Contraction of the second | فرم واریز شود. نزد کارگزار باقی ہماند.                                                                                        |
|                           | 6. کلیه هزینههای اجرای سفارش مطابق مقررات اعم از کارمزدها و مالیات فروش به عهده اینجانب بوده و کارگزار مجاز است این مبالغ را  |
|                           | از وجوه حاصل از فروش سهام کسر نماید.                                                                                          |
|                           | 7. اینجانب ضمن اقرار به صحت کلیه اطلاعات مندرج در جدول مشخصات هویتی و مالی خود، مسئولیت ارائه هر گونه اطلاعات خلاف            |
|                           | واقع را پذیرفتم و از این حیث مسئولیتی بر عهده کارگزار نمی باشد.                                                               |
|                           | 8. کارگزار اجرای سفارشهای مندرج در این فرم را صرفاً تا سقف مقرر در مقررات اعمال مینماید.                                      |
|                           | 9. اینجانب حق هرگونه اعتراض، شکایت، طرح دعوی تحت هر عنوان نزد مراجع قضایی، شبه قضایی، اداری و سایر مراجع ذیصلاح               |
|                           | درخصوص سهام تعیین شده برای فروش به موجب این درخواست، نحوه فروش سهام، زمان فروش سهام و تعداد سهام تعیین شده                    |
| البريد<br>البريد          | جهت فروش، قیمت فروش سهام و هزینههای قانونی کسر شده برای فروش سهام را از خود سلب و ساقط نمودم.                                 |
|                           | بدینوسیله اینجانب با کد ملی ، سفارش فروش سهام متعلق به خود در شرکتهای سرمایهپذیر موضوع سبد                                    |
|                           | سهام عدالت را به کارکزاری بانک سپه تقدیم و ضمن اقرار به آکاهی و پذیرش کلیه مفاد مندرج در این فرم و همچنین قوانین و مقررات<br> |
|                           | مربوطه، از آن کارگزاری درخواست میکنم نسبت به فروش سهام درخواستی اینجانب، اقدام نماید.                                         |
|                           | کد تایید (کد پیامک شده) کد تایید                                                                                              |
|                           | 02:55                                                                                                    |
|                           | ارسال سفارش                                                                                                    |

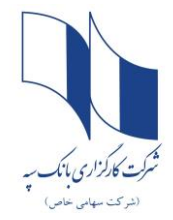

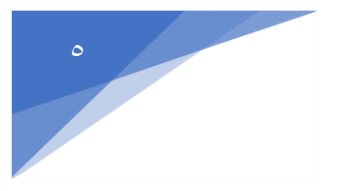

## درصورت موفقيت أميز بودن ارسال سفارش فروش، پيغام "ثبت انجام شد" نمايش داده مي شود.

| سامانه سهام عدالت |  | کارگزاری بانک سپه | سامانه سهام عدالت |        |                   | فزاری باتک سبه<br>Sepah Bank Bri | شرکت کار آ<br>okerage Co. |
|-------------------|--|-------------------|-------------------|--------|-------------------|----------------------------------|---------------------------|
|                   |  |                   |                   |        |                   |                                  |                           |
|                   |  |                   |                   |        |                   |                                  |                           |
|                   |  |                   |                   |        |                   |                                  |                           |
|                   |  | 23                | 47                | 10     |                   |                                  |                           |
|                   |  | 103               | *                 | . 198) |                   |                                  |                           |
|                   |  | (214)             | لیت انجام شد      | 2141   |                   |                                  |                           |
|                   |  | 177               | 0                 | 172    |                   |                                  |                           |
|                   |  |                   |                   |        |                   |                                  |                           |
|                   |  |                   |                   |        |                   |                                  |                           |
|                   |  |                   |                   |        |                   |                                  |                           |
|                   |  |                   |                   |        |                   |                                  |                           |
|                   |  |                   |                   |        |                   |                                  |                           |
|                   |  |                   |                   |        |                   |                                  |                           |
|                   |  |                   |                   |        |                   |                                  |                           |
|                   |  |                   |                   |        |                   |                                  |                           |
|                   |  |                   |                   |        |                   |                                  |                           |
|                   |  |                   |                   |        |                   |                                  |                           |
|                   |  |                   |                   |        | بالايش نفت اصلهان | شينا                             |                           |
|                   |  |                   |                   | .<     | 114               | 32                               |                           |

درصورتی که تمام مراحل فوق به درستی انجام شده باشد، سفارش فروش متقاضی با موفقیت ثبت شده است. متقاضی می تواند از طریق گزینه "وضعیت درخواست" روند درخواست فروش سهام عدالت خود را پیگیری نماید.

| ت کار محادری بازی سبه<br>Sepah Bank Brokerag |                    |       |                               |         |              |            |                  |        |  |
|----------------------------------------------|--------------------|-------|-------------------------------|---------|--------------|------------|------------------|--------|--|
|                                              |                    | 15    |                               |         | and a second |            | d                | 衻 خاذ  |  |
|                                              |                    |       | سماره سپ.                     |         | دد منی . ۱   | اددی. می   | یی سهام عدالت    | 📞 دارا |  |
| وضعيت                                        | روش دریافت وجه     | تعداد | نام شرکت                      | نام سهم | شمارہ پیگیری | تاريخ      | واست فروش<br>حذف | 🔊 درخ  |  |
| ارسال شده                                    | شماره شبای سهامدار | 1     | حمل و نقل پتروشیمی( سهامی عام | حيترو   | 1016627      | 1399/04/21 | عیت درخواست      | 党 وض   |  |
| ارسال شده                                    | شماره شبای سهامدار | 5     | نيروترانس                     | بنيرو   | 1016628      | 1399/04/21 | غ فروش رفته      | 🌮 میا  |  |
| ارسال شده                                    | شماره شبای سهامدار | 5     | سرمایهگذاری رنا(هلدینگ        | ورنا    | 1016629      | 1399/04/21 | 5                | 🔶 خرر  |  |
| ارسال شده                                    | شماره شبای سهامدار | 6     | پالایش نفت شیراز              | شراز    | 1016630      | 1399/04/21 |                  |        |  |
| ارسال شده                                    | شماره شبای سهامدار | 7     | پالایش نفت لاوان              | شاوان   | 1016631      | 1399/04/21 |                  |        |  |
| ارسال شده                                    | شماره شیای سهامدار | 13    | صنايع سيمان دشتستان           | سدشت    | 1016632      | 1399/04/21 |                  |        |  |
| ارسال شده                                    | شماره شبای سهامدار | 15    | سيمان داراب                   | ساراب   | 1016633      | 1399/04/21 |                  |        |  |
| ارسال شده                                    | شماره شیای سهامدار | 15    | پارسسويچ                      | ہسویچ   | 1016634      | 1399/04/21 |                  |        |  |
| ارسال شده                                    | شماره شبای سهامدار | 21    | گروه س توسعه صنعتی ایران      | وتوصا   | 1016635      | 1399/04/21 |                  |        |  |
| ارسال شده                                    | شماره شیای سهامدار | 27    | پست بانک ایران                | وپست    | 1016636      | 1399/04/21 |                  |        |  |
| ارسال شده                                    | شماره شبای سهامدار | 38    | كارخانجاتمخابراتى ايران       | لكما    | 1016637      | 1399/04/21 |                  |        |  |
| ارسال شده                                    | شماره شبای سهامدار | 52    | آلومينيومإيران                | فايرا   | 1016638      | 1399/04/21 |                  |        |  |
| ارسال شده                                    | شماره شیای سهامدار | 47    | فولاد آلیاڑی ایران            | فولاژ   | 1016639      | 1399/04/21 |                  |        |  |
|                                              |                    |       |                               |         |              |            |                  |        |  |

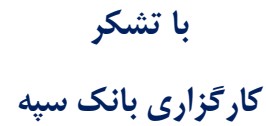